## IOLMaster to FORUM Data Transfer FORUM Quick Reference Guide

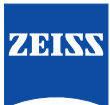

**CAUTION**: Refer to the User Manual for warnings, safety information, labeling, and detailed operating instructions. This Reference Guide is only a complement to the User Manual.

- 1 On the IOLMaster<sup>®</sup>, go to the **Patient** drop down menu and click **Query Waiting Room**. (Figure 1)
- 2 The first patient of the day will open the Worklist. Click on the **Broad Query** tab. (Figure 2)
- Enter today's date. Under Modality enter OAM and click Execute.
   (Figure 3) IOLMaster will remember the tab selection, OAM and date until the unit is turned off.
- 4 Highlight the patient from the list and click **OK**.
- 5 Proceed with exam.
- 6 Click the computer icon to transmit the report to FORUM<sup>®</sup>. (Figure 4) This is a multiple page report. Use the center arrows in FORUM to scroll through the report.

For prior tests, perform Steps 4 - 6 only.

Figure 1. Patient Drop Down Menu

| New Pat            | ient      |                        |            |
|--------------------|-----------|------------------------|------------|
| Patient            | Options ? |                        |            |
| Erase<br>Rename    |           | Del<br><ctrl>+R</ctrl> |            |
| Query waiting room |           |                        | 1/01/1911  |
| Logout             |           |                        | Value,01/( |

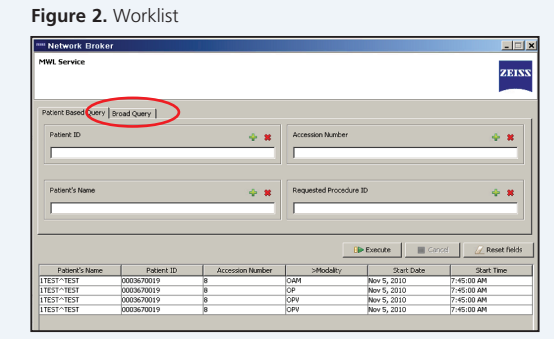

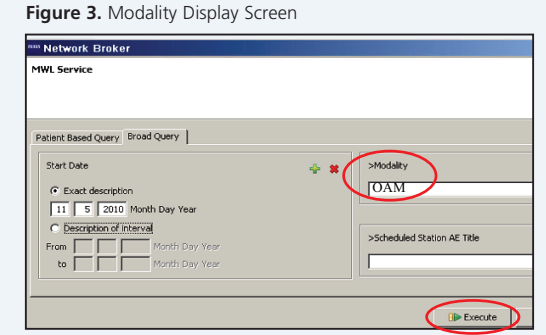

#### Figure 4. Transmit Report

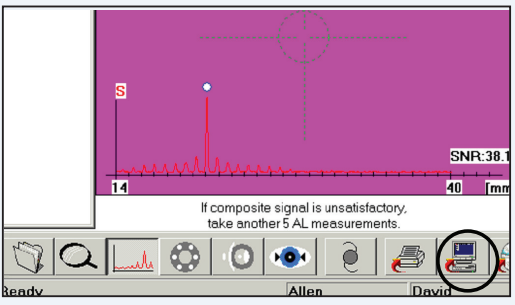

ADDITIONAL RESOURCES: www.meditec.zeiss.com/forum If you need further assistance, please contact Customer Service at 1-800-341-6968 (USA) or your local Carl Zeiss Representative.

### Carl Zeiss Meditec, Inc. 5160 Hacienda Drive Dublin, CA 94568

USA

da Drive Toll 1 1568 Fax: info

 Phone:
 +1 925 557 4100

 Toll free:
 1 800 342 9821

 Fax:
 +1 925 557 4101

 info@meditec.zeiss.com

 www.meditec.zeiss.com/us

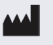

#### Carl Zeiss Meditec AG

Goeschwitzerstraße 51-52 07745 Jena Germany

# **CE**0297